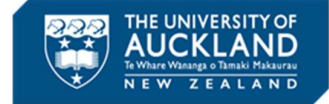

# **Completing Your Assessment**

## Starting your online invigilated exam or test

The purpose of this guide is to take you through what you will need to check your set up, access and submit your exam. You will need to have installed Inspera Exam Portal beforehand (refer to the student 'Set Up' guide: There are five steps to go through before you start your exam. You will also need to submit your exam once your exam is complete:

- 1. Opening Inspera Exam Portal (IEP) and running system checks
- 2. Logging in and selecting your exam or test
- 3. Running pre-checks for online invigilation
- 4. Conducting a microphone test
- 5. Checking your identity
- 6. Submitting your exam on completion

#### Tips

- ✓ You will need your University sign-in details (username and password), so please take note of these before your exam if you are not familiar with them.
- ✓ Usernames usually contain up to four letters, followed by three digits, and are unique to each person for example, "tuoa001".
- $\checkmark$  You will need the exam PIN-code to access the exam.
- ✓ Make sure you have your photo ID handy.
- ✓ Photo ID can be your University of Auckland ID card (Campus Card), or photo ID that is stateissued (such as a passport or drivers licence), or issued by another higher education provider

### 1. Opening IEP and running system checks

Each time you open Inspera Exam Portal it repeats the system checks you followed when you originally installed it.

Click the Inspera Exam Portal icon on your desktop to launch IEP.

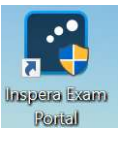

The welcome page will open

| Inspera Exam P                           | ortal 1.11.16                                                     |                           |                   |                                               |                      |         |  |
|------------------------------------------|-------------------------------------------------------------------|---------------------------|-------------------|-----------------------------------------------|----------------------|---------|--|
| i                                        | ۲                                                                 | +D                        | Ø                 |                                               |                      |         |  |
| Introduction                             | System                                                            | Login                     | Select Test.      |                                               |                      |         |  |
| Welc                                     | ra assessm<br>ome to 1                                            | <sub>ent</sub><br>Inspera | Exam Po           | ortal!                                        |                      |         |  |
| To get sta                               | irted on your te                                                  | est, just follow          | the steps:        |                                               |                      |         |  |
| 1. Syste<br>2. Logir<br>3. Selec         | m check<br>h to account<br>t the test                             |                           |                   |                                               |                      |         |  |
| If your te                               | st is remotely p                                                  | roctored, you             | might have thes   | e additional steps:                           |                      |         |  |
| 4. Cam<br>5. Micro<br>6. Take<br>7. Take | era, screen reco<br>ophone check<br>your photo<br>a snapshot of y | ording and dis<br>your ID | k space check     |                                               |                      |         |  |
| For a rem                                | otely proctored                                                   | d exam please             | make sure you a   | are in a well lit room and your headphones an | d microphone are con | nected. |  |
| Good Luc                                 | kl                                                                |                           |                   |                                               |                      |         |  |
|                                          |                                                                   |                           | This step is succ | cessfully completed. Click Next to continue.  | Next                 |         |  |

- Click **Next** to go to the **System check.**
- Inspera Exam Portal will again automatically go through the system checks.
- Click **Next** to go to the login page

#### 2. Logging in and selecting your exam or test

• You should now see the University login page

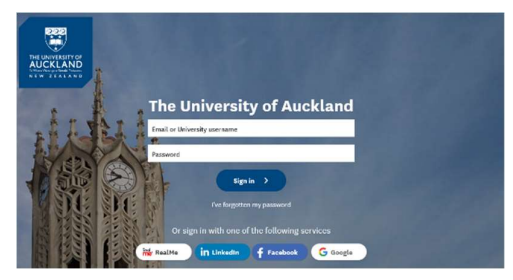

- Enter your University of Auckland username (e.g. "tuoa001") and password and click Next
- This will take you to the **Select Test** screen

| nspera Exam Po         | rtal 1.11.16  |                 |                               |                                  |                                                         |                     | -            |
|------------------------|---------------|-----------------|-------------------------------|----------------------------------|---------------------------------------------------------|---------------------|--------------|
| <i>i</i><br>troduction | System        | +)<br>Login     | Select Test                   |                                  |                                                         |                     |              |
| Select<br>Please sele  | t Test        | u would like to | o start. To unlock the test y | rou need to                      | enter the <b>PIN-code f</b> i                           | rom the test invita | ation email. |
| IEP and                | l Smarter Pro | ctoring         | IEP and Si<br>February 03, 20 | marter P<br>021 10:00 » Fe<br>छे | roctoring<br>bruary 05, 2021 12:00<br>Jnlock and select |                     |              |
|                        |               |                 |                               |                                  |                                                         |                     |              |
|                        |               |                 | This step                     | needs to be                      | finished to continue                                    | Next                |              |

 To access your exam at your exam start time, enter your PIN-code. This is the six character code (three letters and three numbers) that was sent to you via email and/or Canvas announcement in the lead up to the examination period.

### 3. Running pre checks for online invigilation

This step is to check that your system is set up for online invigilation

| Inspera Exam Po            | rtal 1.11.16    |                |                 |                |                   |                 |                   | - 1            |
|----------------------------|-----------------|----------------|-----------------|----------------|-------------------|-----------------|-------------------|----------------|
| i                          | ٥               | <b>→</b> 3     |                 | ٥              | Ð                 |                 | <b>RB</b>         |                |
| Introduction               | System          | Login          | Select Test     | System         | Microphone        | Photo           | ID                |                |
| Remo                       | ote Proc        | toring         | Support         |                |                   |                 |                   |                |
| There are long.            | number of ch    | ecks that need | to be conduct   | ed to make su  | re your system s  | upports remo    | te proctoring. It | shouldn't take |
| Availab                    | ole disk space. | passed         |                 |                |                   |                 |                   |                |
| • Webca                    | m capture p     | assed          |                 |                |                   |                 |                   |                |
| <ul> <li>Screen</li> </ul> | capture pas     | ised           |                 |                |                   |                 |                   |                |
|                            |                 |                |                 |                |                   |                 |                   |                |
|                            |                 |                |                 |                |                   |                 |                   |                |
|                            |                 |                |                 |                |                   |                 |                   |                |
|                            |                 |                |                 |                |                   |                 |                   |                |
|                            |                 |                |                 |                |                   |                 |                   |                |
|                            |                 |                |                 |                |                   |                 |                   |                |
|                            |                 |                |                 |                |                   |                 |                   |                |
|                            |                 |                |                 |                |                   |                 |                   |                |
|                            |                 |                |                 |                |                   |                 |                   |                |
|                            |                 |                |                 |                |                   |                 |                   |                |
|                            |                 |                |                 |                |                   |                 |                   |                |
|                            |                 |                | This step is an |                | entered Click No. |                 |                   |                |
|                            |                 |                | This step is su | ccessfully con | npleted. Click Ne | xt to continue. | Ne                | xt             |

• The system will run through these checks automatically. Once completed, click **Next**.

### 4. Conducting the microphone test

Your microphone needs to be on throughout the exam. This step is to check the volume.

| Inspera Exam Po | ortal 1.11.16  |                |                  |                |                   |                 |                  | -          | - × |
|-----------------|----------------|----------------|------------------|----------------|-------------------|-----------------|------------------|------------|-----|
| i               | ۲              | -              | Ċ                |                | Ð                 | *               |                  |            |     |
| Introduction    | System         | Login          | Select Test      | System         | Microphone        | Photo           | ID               |            |     |
| Micro           | phone          | Test           |                  |                |                   |                 |                  |            |     |
| Speak with      | h pormal voice | lough and adi  | ust recording us | aluma ac poor  | ded co that the k | wels are in the | a middla of tha  | 27000 2702 |     |
| If this is a    | n exam sessio  | n please neve  | er mute vour mit | crophone three | ough it otherwise | e vour results  | might not be ac  | cented     |     |
| 11 0 13 13 01   | n exam sessio  | n, pieuse neve | a mate your mi   | crophone and   | Juginie, outerwis | e your results  | inight not be at | cepted.    |     |
|                 |                |                |                  |                |                   |                 |                  |            |     |
|                 |                |                |                  |                |                   |                 |                  |            |     |
|                 |                |                |                  |                |                   |                 |                  |            |     |
|                 |                |                |                  |                |                   |                 |                  |            |     |
|                 |                |                |                  |                |                   |                 |                  |            |     |
|                 |                |                |                  |                |                   |                 |                  |            |     |
|                 |                |                |                  |                |                   |                 |                  |            |     |
|                 |                |                |                  |                |                   |                 |                  |            |     |
|                 |                |                |                  |                |                   |                 |                  |            |     |
|                 |                |                |                  |                |                   |                 |                  |            |     |
|                 |                |                | This step is su  | ccessfully con | npleted. Click Ne | xt to continue. | Ne               | xt         |     |
|                 |                |                |                  | ,              |                   |                 | ų                |            |     |

- Speak into the microphone (say anything you like it's just checking volume and sound)
- Adjust the volume if needed
- Once the volume line shows in the green area, the "This step is successfully completed" message will appear and you can click Next

### 5. Checking your identity

The last step before you start your exam is to check your identity, by taking your photo and comparing it with your photo ID.

#### Tips

- ✓ It can take a couple of minutes before the system detects your face and is ready to take a photo.
- $\checkmark$  Your face needs to be within the red circle showing on your screen.
- ✓ Ensure there is good lighting on your face (the light on your face should be brighter than the light behind you), and move backwards and forward so your face is in the circle on the screen if it does not work at first.

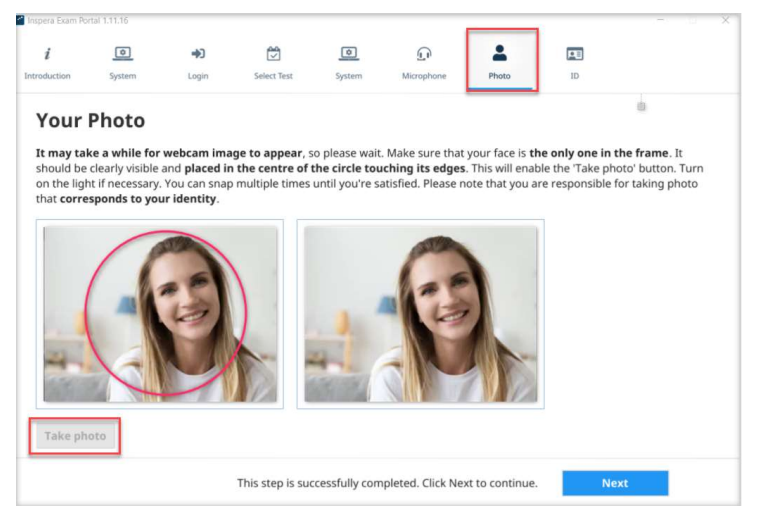

- Move your face so it is centred in the circle
- When the Take a photo button activates click on it
- Your photo will appear on the right-hand side
- Click Next

#### INSPERA ONLINE INVIGILATION – STUDENT GUIDE

| i          | •                                | <b>+</b> ]   | 2               | ٢                         | Ð                | *               |                     |                 |
|------------|----------------------------------|--------------|-----------------|---------------------------|------------------|-----------------|---------------------|-----------------|
| oduction   | System                           | Login        | Select Test     | System                    | Microphone       | Photo           | ID                  |                 |
| Your       | ID                               |              |                 |                           |                  |                 |                     |                 |
|            | ka a while for w                 | ah sam ima   |                 | a planca unit             | Make cure that   | usus ID dagu    | mont is slopshuuis  | ible within the |
| rectangle  | and press 'Take                  | photo' butto | n. Turn on the  | light if necess           | ary. You can sha | ip multiple tin | nes until you get a | clear photo.    |
| lease not  | e that you are re                | sponsible fo | or taking photo | that correspo             | onds to your id  | entity.         | _                   |                 |
|            |                                  |              |                 |                           |                  |                 |                     |                 |
|            | STUDENT                          |              |                 | STU                       | DENT             |                 |                     |                 |
|            | IDENTITY CARD                    |              |                 | IDENTI                    | TYCARD           |                 |                     |                 |
| Stur       | lies at<br>ERNATIONAL UNIVERSITY |              |                 | Studies at<br>INTERNATION |                  |                 |                     |                 |
| JAN<br>Box | EDOL                             |              |                 | Mane DOE                  |                  |                 |                     |                 |
| 054        | 97/2000                          | 012 345 478  |                 | 05/07/2000                | 01               | 2 345 678 9     |                     |                 |
|            |                                  |              |                 |                           |                  |                 |                     |                 |
|            |                                  |              |                 |                           |                  |                 |                     |                 |
|            | oto                              |              |                 |                           |                  |                 |                     |                 |
| Take ph    |                                  |              |                 |                           |                  |                 |                     |                 |
| Take ph    |                                  |              |                 |                           |                  |                 |                     |                 |

- Hold your photo ID (your University of Auckland student ID card, state-issued ID (for example a
  passport or drivers licence), or ID issued by another higher education provider) up so it shows
  in the red rectangle.
- When the Take a photo button activates, click on it. This will take you to your exam cover page.

#### You are now ready to start your exam

Once you are at the exam cover page the exam works in the same way as an Inspera standard exam until you have completed your exam are are ready to submit.

#### 6. Submitting your exam on completion

Once you have completed your exam you need to click on '**Submit now'**. There is no auto-submit for an exam through Inspera Exam Portal.

| 154346022<br>26 minutes remaining |                                         |                    |                 | -               | <i>╤</i> ⊥ | Ξ   |
|-----------------------------------|-----------------------------------------|--------------------|-----------------|-----------------|------------|-----|
|                                   | Ready to submit?                        |                    |                 | A. Cubanil an   |            |     |
|                                   | You have 1 unattempted ques             | tions.             |                 | - ¥0 Submit Nov |            |     |
|                                   | All questions (6) Not att               | empted (1) Flagged | d (0)           | $\sim$          |            | _   |
|                                   | Section 1                               |                    |                 |                 |            |     |
|                                   | Question                                | Marks              | Question type   |                 |            | - 1 |
|                                   | 100000000000000000000000000000000000000 | 1                  | True / False    |                 |            |     |
|                                   | 2                                       | 1                  | Multiple Choice |                 |            |     |
|                                   | 3                                       | 1                  | Multiple Choice |                 |            |     |
|                                   | 4                                       | 4                  | Composite       |                 |            |     |
|                                   | 5                                       | 1                  | Multiple Choice |                 |            |     |
| j≡ 1                              | 2                                       | 3                  | 4               | 5               | 6          | ~   |
| Inspera assessment                |                                         |                    |                 |                 | 05:03 👪 👳  | 4 ن |

- Click on 'Submit now'
- Then you can click on 'Quit Safe Exam Browser'. If you forget to do this, the system will automatically process the exam and close the browser.
- Wait! Do not close this window. Once the exam has been processed, this window will close automatically.
   Inspersion protection of the exam has been processed.

| <br>Do Not Close!                                                    |
|----------------------------------------------------------------------|
| Inspera Exam Portal is processing data and will close automatically. |
| 0%                                                                   |

**Congratulations on completing your Inspera invigilated exam!**